### Qt installation on Windows (1/2)

https://imagine.enpc.fr/~monasse/Imagine++/install\_ windows.html (ignore this if you choose "All-in-one installer")

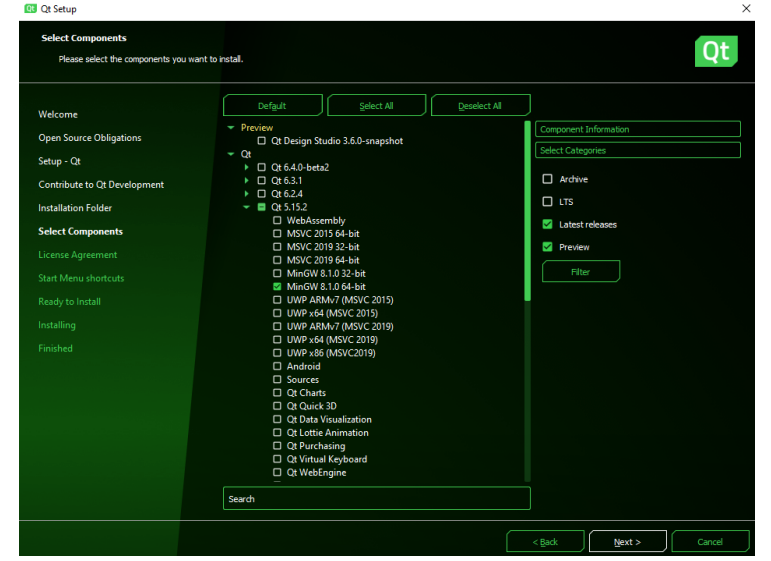

# Qt installation on Windows (2/2)

(ignore this if you choose "All-in-one installer")

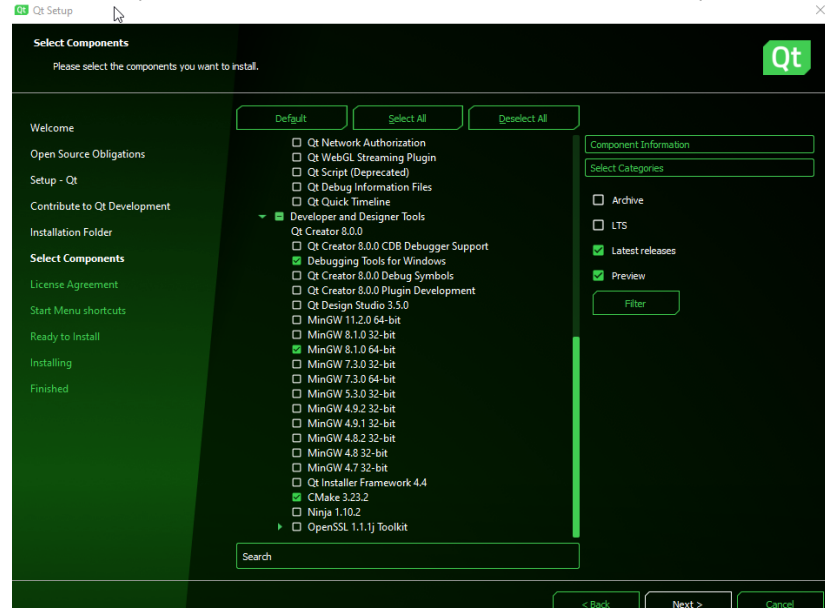

Next >

### Check Qt installation on Windows (1/5)

# After launching QtCreator:

| _    |    | -                            |              |
|------|----|------------------------------|--------------|
|      | 5  | Undo                         | Ctrl+Z       |
|      |    | Redo                         | Ctrl+Y       |
| Nelo |    | Cut                          | Ctrl+X       |
| E    |    | Сору                         | Ctrl+C       |
|      | (h | Paste                        | Ctrl+V       |
| Ec   |    | Paste from Clipboard History | Ctrl+Shift+V |
| 1    |    | Paste Without Formatting     |              |
| Des  |    | Remove                       | Del          |
| 4    |    | Delete                       | Ctrl+D       |
| Del  |    | Select All                   | Ctrl+A       |
| ٢    |    | Advanced                     | •            |
| Proj |    | Find/Replace                 | •            |
| 6    |    | Go to Line                   | Ctrl+L       |
| He   |    | Select Encoding              |              |
|      |    | Preferences                  |              |

Go to Menu "Edit/Preferences..."

 It opens the main configuration dialog window.

#### Check Qt installation on Windows (2/5) First check CMake is correct (category Kits)

| The second    | A Kits Ot Version | s Compilers                                             | Debuggers        | CMake          |         |              |  |  |  |
|---------------|-------------------|---------------------------------------------------------|------------------|----------------|---------|--------------|--|--|--|
| Kits          |                   |                                                         |                  |                |         |              |  |  |  |
| Environment   | Name              |                                                         | Path             |                |         | Add          |  |  |  |
| Text Editor   | CMake 3.2         | 3.2 (Ot) (Default                                       | ) C:\Ot\Tools\CM | 1ake 64\bin\cm | ake.exe | Clone        |  |  |  |
| FakeVim       | Manual            | Manual                                                  |                  |                |         |              |  |  |  |
| . Hala        |                   |                                                         |                  |                |         | Make Default |  |  |  |
| • Help        |                   |                                                         |                  |                |         |              |  |  |  |
| } C++         |                   |                                                         |                  |                |         |              |  |  |  |
| Qt Quick      | Name: CMal        | Name CM-Le 2 22 2 (Ob)                                  |                  |                |         |              |  |  |  |
| Build & Run   | Indiffe. Civial   | sine. Critake subset (op)                               |                  |                |         |              |  |  |  |
| build of Kull | Path: C:\Q        | C:\Qt\Tools\CMake_64\bin\cmake.exe Browse               |                  |                |         |              |  |  |  |
| Qbs           | Version: 3.23.2   | n: 3.23.2                                               |                  |                |         |              |  |  |  |
|               | Help file: C:\O   | p file: C:\Qt\Tools\CMake_64\doc\cmake\CMake.qch Browse |                  |                |         |              |  |  |  |
| E Debugger    |                   |                                                         |                  |                |         |              |  |  |  |

CMake automatically detected with correct executable file.
 If not, click Add, select new one (in category "Manual"), give the name you want, and fetch correct path with "Browse..." ("Help file" does not matter). Press button "Make Default", then "OK" (this closes the dialog, reopen it after).

#### Check Qt installation on Windows (3/5) Check Qt is correct (tab Qt Versions)

| ter                          | Kits   |                                                              |              |                                   |       |  |  |          |
|------------------------------|--------|--------------------------------------------------------------|--------------|-----------------------------------|-------|--|--|----------|
| Kits                         | ^ Kits | Qt Versions                                                  | Compilers    | Debuggers                         | CMake |  |  |          |
| Environment                  | Nam    | e ^                                                          | q            | make Path                         |       |  |  | Add      |
| Text Editor                  | ~ N    | luto-detected<br>fanual                                      |              |                                   |       |  |  | Remove   |
| 🕻 FakeVim                    |        | Qt 5.15.2 (mingw81_64) C:\Qt\5.15.2\mingw81_64\bin\qmake.exe |              |                                   |       |  |  |          |
| Help                         |        |                                                              |              |                                   |       |  |  | Clean Up |
| } C++                        |        |                                                              |              |                                   |       |  |  |          |
| Qt Quick                     |        |                                                              |              |                                   |       |  |  |          |
| Build & Run                  |        |                                                              |              |                                   |       |  |  |          |
| D Qbs                        |        |                                                              |              |                                   |       |  |  |          |
| E Debugger                   |        |                                                              |              |                                   |       |  |  |          |
| <ul> <li>Designer</li> </ul> | Regist | er documentat                                                | ion: Highest | Version Only ${\scriptstyle\lor}$ |       |  |  | I        |

- Should be detected automatically.
- If not (as in this case), click Add..., select new one (in category "Manual"), give the name you want, and fetch correct path with "Browse...". Press button "Make Default", then "OK" (this closes the dialog, reopen it after).

# Check Qt installation on Windows (4/5) Check Kit is correct (tab Kits)

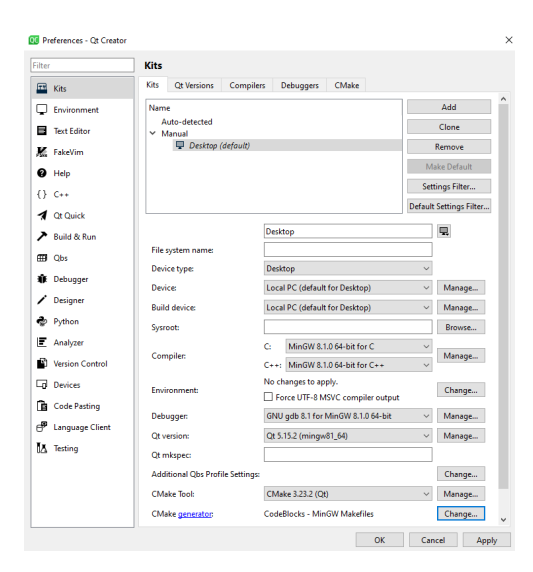

Attention points:

- "Qt version", "CMake Tool". "CMake generator" should be CodeBlocks -MinGW Makefiles
- If not, you may be unable to change an auto-detected kit. In that case, press button "Clone", select the new kit and press "Make default", and see next slide.

# Check Qt installation on Windows (5/5)

Fixing "CMake generator" field of the Kit

| Compiler:                |                     |                   |               | Manage |
|--------------------------|---------------------|-------------------|---------------|--------|
| QC CMake Gener           | ator - Qt Creator   | ×                 | or C++ ~      |        |
| E Executable:            | C:\Qt\Tools\CMake_( | 64\bin\cmake.exe  | iler output   | Change |
| Generator:               | MinGW Makefiles     | ~                 | .0 64-bit 🗸 🗸 | Manage |
| Extra generator:         | CodeBlocks          | ~                 | ~             | Manage |
| Platform:                |                     |                   |               |        |
| Toolset:                 |                     |                   |               | Change |
|                          | OK                  | Cancel            | ~             | Manage |
| CMake <u>generator</u> : | CodeBlo             | ocks - MinGW Make | efiles        | Change |
| CMake Configuration      | on: -DQT_QI         | MAKE_EXECUTABLE   | Change        |        |

Press button "Change..." of field "CMake generator"
 Select "MinGW Makefiles" as "Generator" and "CodeBlocks" as "Extra generator", press button "OK", and again "OK" in the parent dialog. Reopen the dialog to check everything is fine.